Configuración para Outlook Express

Para configurar una cuenta de correo en Outlook Express sigue los pasos que te indicamos a continuación de forma gráfica.

Sustituye los datos convenientemente: donde pone "nombredominio.com" debes pone su nombre de dominio, que será el estilo de "dominio.com", "google.com", etc.

1.-Abra el programa. En el Menú, seleccione la sección "Herramientas" y después la opción "Cuentas", como se muestra a continuación:

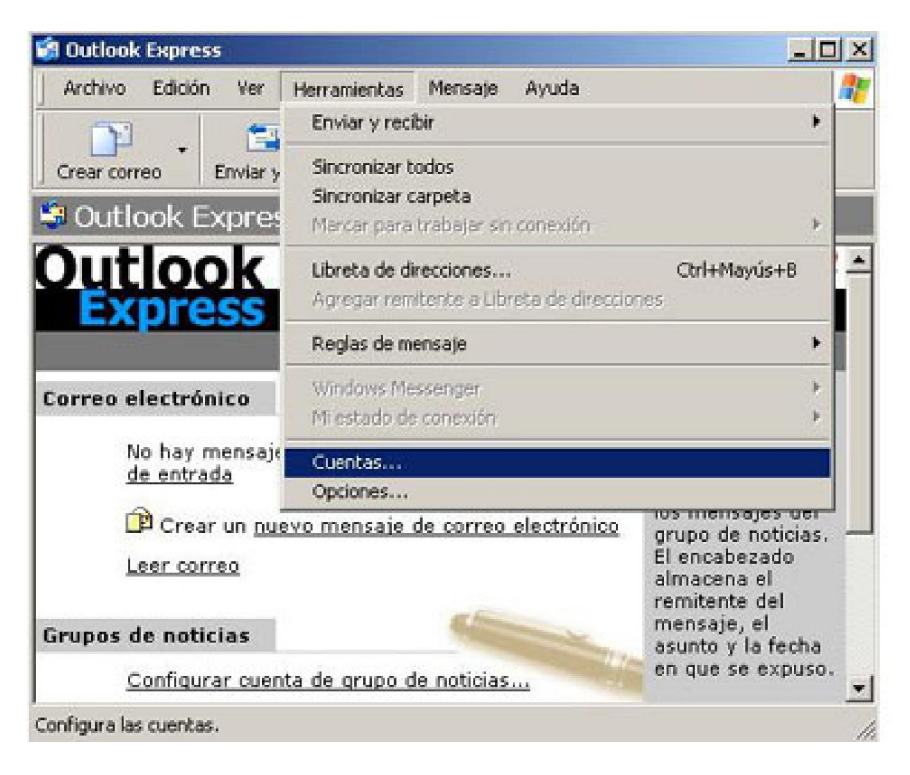

2.- Clic sobre el botón "Agregar" y, en el desplagable que se muestra, seleccione "Correo".

|                                                                                                  |                                    |                 | - I                           |
|--------------------------------------------------------------------------------------------------|------------------------------------|-----------------|-------------------------------|
| Cuenta                                                                                           | Tipo                               | Conexión        | Correo                        |
| Correo Cualquiera disp<br>David Correo (predete Cualquiera disp<br>Davido Correo Cualquiera disp | Noticias<br>Servicio de directorio |                 |                               |
|                                                                                                  | Correo                             | Cualquiera disp | Establecer como predeterminad |
|                                                                                                  |                                    |                 | Importar                      |
|                                                                                                  |                                    |                 | Exportar                      |
|                                                                                                  |                                    |                 | Estableces orden              |

3.- Ingrese el Nombre a Mostrar. Este nombre se mostrará en el mensaje en el apartado "De". Puede poner su nombre completo, el de su empresa o lo que quiera.

| 光      |
|--------|
|        |
|        |
|        |
|        |
|        |
|        |
|        |
| ocelar |
| 2      |

Clic sobre el botón "Siguiente"

4.- Ingrese la dirección de correo completa, como se muestra en la figura.

| Internet                                       | 米                                                                                                    |
|------------------------------------------------|----------------------------------------------------------------------------------------------------|
| a dirección que otras personas utilizarán para |                                                                                                    |
| lucas@nombredominio.com                        |                                                                                                    |
| Por ejemplo: alguien@microsoft.com             |                                                                                                    |
|                                                |                                                                                                    |
|                                                |                                                                                                    |
|                                                |                                                                                                    |
|                                                | a dirección que otras personas utilizarán para<br>Ilucas@nombredominio.com<br>Por ejemplo: alguien@microsoft.com |

Clic sobre el botón "Siguiente"

5.- Ingrese los servidores de correo entrante y saliente con el mismo formato que aparecen en la figura, es decir, precedido de "mail."

| stente para la conexión a Internet                                                                                    | - 1- |
|----------------------------------------------------------------------------------------------------|------|
| Nombre del servidor de correo electrónico                                                                             | ž    |
| Mi servidor de correo entrante es POP3 💌                                                                              |      |
| Servidor de correo entrante (POP3, IMAP o HTTP):                                                                      |      |
| Rest process from a product product of                                                                                |      |
| International content of the second                                                                                   |      |
| El con ider CMTD constitución                                                                                         |      |
| El servidor SMTP se utiliza para el correo saliente.                                                                  |      |
| El servidor SMTP se utiliza para el correo saliente.<br>Servidor de correo saliente (SMTP):<br>mail.nombredominio.com | _    |
| El servidor SMTP se utiliza para el correo saliente.<br>Servidor de correo saliente (SMTP):<br>mail.nombredominio.com |      |
| El servidor SMTP se utiliza para el correo saliente.<br>Servidor de correo saliente (SMTP):<br>mail.nombredominio.com |      |
| El servidor SMTP se utiliza para el correo saliente.<br>Servidor de correo saliente (SMTP):<br>mail nombredominio.com |      |
| El servidor SMTP se utiliza para el correo saliente.<br>Servidor de correo saliente (SMTP):<br>mail.nombredominio.com |      |

Clic sobre el botón "Siguiente"

6.- Ingrese la dirección de email COMPLETA en el campo "Nombre de Cuenta". Ingrese la contraseña correspondiente a la cuenta que está configurando.

| le ha proporcionado.                                | i cuenta y la contraseña que su proveedor de servicios Internet                                                                                                    |
|-----------------------------------------------------|----------------------------------------------------------------------------------------------------|
| <u>N</u> ombre de cuenta:                           | lucas@nombredominio.com                                                                                                    |
| Contraseña:                                         | ••••••                                                                                                    |
|                                                     | 🔽 Becordar contraseña                                                                                                    |
| si su proveedor de servic<br>SPAI para tener acceso | ios Internet requiere autenticación de contraseña segura<br>a su cuenta de correo, active la casilla de venificación "Iniciar<br>ción de contraseña segura (SPA)". |
| esión usando autentica:                             |                                                                                                    |

Clic sobre el botón "Siguiente".

7.- Aparece la ventana que se muestra en la figura siguiente. Clic sobre el botón "Finalizar".

| nte para la conexión a Internet                 |                                   |   |
|-------------------------------------------------|-----------------------------------|---|
|                                                 |                                   | 7 |
| Escribió correctamente toda la información nec  | esaria para configurar la cuenta. |   |
| Si desea guardar la configuración, haga clic en | n Finalizar.                      |   |
|                                                 |                                   |   |
|                                                 |                                   |   |
|                                                 |                                   |   |
|                                                 |                                   |   |
|                                                 |                                   |   |
|                                                 |                                   |   |
|                                                 |                                   |   |
|                                                 |                                   |   |
|                                                 |                                   |   |

Aparecerá la ventana de la Figura.

Clic sobre el botón "Finalizar"

8. Ahora es necesario ir a las "Propiedades" de la cuenta de correo (Herramientas > Cuentas...).

| Cu | entas de Internet |                       |                 | <u>? ×</u>                              |  |
|----|-------------------|-----------------------|-----------------|-----------------------------------------|--|
|    | Todo Correo N     | oticias   Servicio de | edirectorio     | Agregar 🕨                               |  |
|    | Cuenta            | Tipo                  | Conexión        | <u>Q</u> uitar                          |  |
|    | 📲 lucas@nom       | Correo (predete       | Cualquiera disp | Propiedades                             |  |
|    |                   |                       |                 | Esta <u>b</u> lecer como predeterminada |  |
|    |                   |                       |                 | Importar                                |  |
|    |                   |                       |                 | Exportar                                |  |
|    |                   |                       |                 | Establecer orden                        |  |
| 3  |                   |                       |                 | Cerrar                                  |  |
| 8  |                   |                       |                 | Cerrar                                  |  |

9. Vamos a la pestaña "Opciones avanzadas" y en "Correo saliente" ponemos "25".

|                     | ndores   conesie      | on poegunu            |                  | s avanzada |
|---------------------|-----------------------|-----------------------|------------------|------------|
| Números de j        | puerto del servid     | or ——                 |                  |            |
| Correo sali         | ente (SM <u>T</u> P): | 25                    | Pred             | eterminado |
| 🔲 El serv           | idor requiere una     | a cone <u>x</u> ión s | egura (SSL)      |            |
| C <u>o</u> rreo ent | rante (POP3):         | 110                   |                  |            |
| 🔲 El ser <u>v</u>   | idor requiere una     | a conexión s          | egura (SSL)      |            |
| Tiempo de es        | pera del servido      | F                     |                  |            |
| Corto =J            |                       | Largo 1 i             | minuto           |            |
| Envío —             | 2                     |                       |                  |            |
| C Separa            | ar mensajes mayo      | ores de 🛛             | 60 <del>-</del>  | КВ         |
|                     |                       | ļ                     |                  |            |
| Entrega —           |                       |                       |                  | 1          |
| I <u>M</u> ante     | her una copia de      | : los mensaja         | es en el servidi | or         |
| 🔲 Qyit              | ar del servidor de    | espués de             | 5                | día(s)     |
| 🔲 Quit              | ar del servidor al    | eliminar de           | 'Elementos eli   | minados''  |
|                     |                       |                       |                  |            |

10. Por último hay que ir a la pestaña "Servidor" y marcar la opción "Mi servidor requiere autenticación".

| General Servidores Cone:            | xión   Seguridad   Opciones avanzadas |
|-------------------------------------|---------------------------------------|
| Información del servidor            |                                       |
| Mi ser <u>v</u> idor de correo enti | rante es POP3                         |
| C <u>o</u> rreo entrante (POP3):    | mail.nombredominio.com                |
| Correo <u>s</u> aliente (SMTP):     | mail.nombredominio.com                |
| Servidor de correo entrante         | 20<br>2 <del>7</del>                  |
| Nom <u>b</u> re de cuenta:          | lucas@nombredominio.com               |
| Co <u>n</u> traseña:                | •••••                                 |
| F                                   | Recordar contraseña                   |
| 🔲 Iniciar sesión usando             | autenticación de contraseña segura    |
| Servidor de correo saliente         |                                       |
|                                     | utenticación Configuración            |
|                                     |                                       |
|                                     |                                       |
|                                     |                                       |
|                                     |                                       |